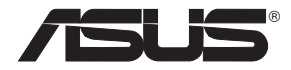

## **RT-AC66U Dual Band** 3x3 802.11AC Gigabit Router

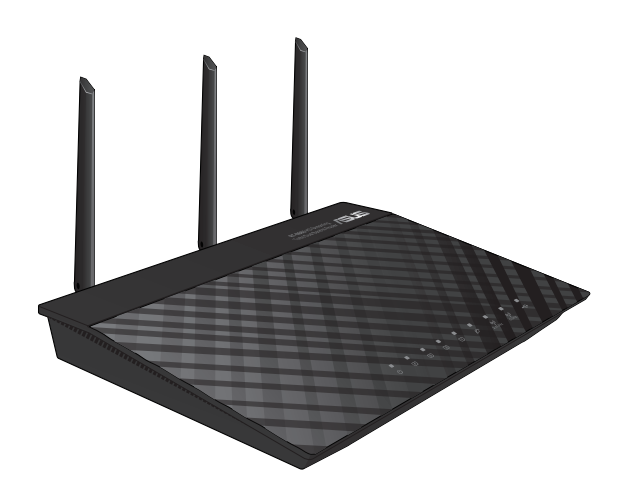

# Quick Start Guide tilpasset Altibox

WEU8262 / Altibox Edition / Mai 2014

#### **Plassere ruteren**

For best mulig trådløs signaloverføring mellom den trådløse ruteren og nettverksenhetene som er koblet til den, må du sørge for at du:

- Plasserer den trådløse rutere i et sentralt område for maksimal trådløs dekning for nettverksenhetene.
- Hold enheten unna metallhindringer og direkte sollys.
- Hold enheten unna Wi-Fi-enheter med bare 802.11g eller 20MHz, 2,4 GHzdatamaskinutstyr, Bluetooth-enheter, trådløse telefoner, transformatorer, tunge motorer, fluorescerende lys, mikrobølgeovner, kjøleskap og annet industriutstyr for å forhindre signalinterferens eller -tap.
- For å forsikre best mulig trådløst signal, må du orientere de tre avtakbare antennene som vist på tegningen under.
- For optimal prestasjon, må du justere det interne kjølingssystemet. Se brukerhåndboken for flere detaljer.
- Alltid oppdater til den siste fastvaren. Besøk ASUS-websiden på <u>http://www.asus.com</u> for de aller siste fastvareoppdateringene.

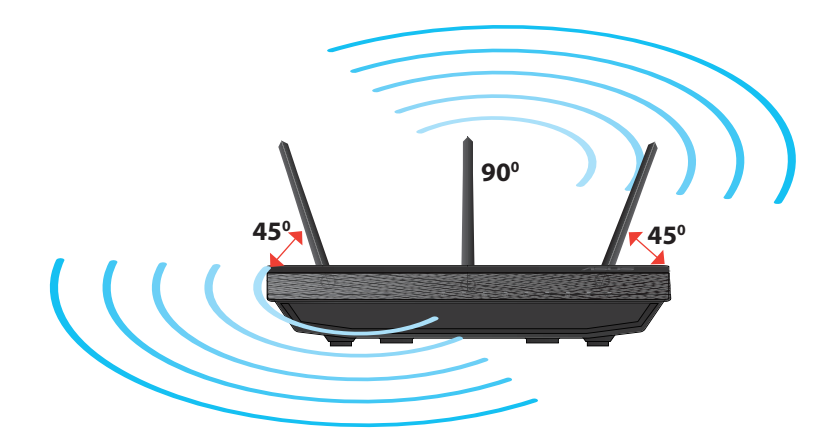

### Montere på stativet

 Rettstill og sett stativets monteringskroker inn i monteringshullene på den trådløse ruteren.

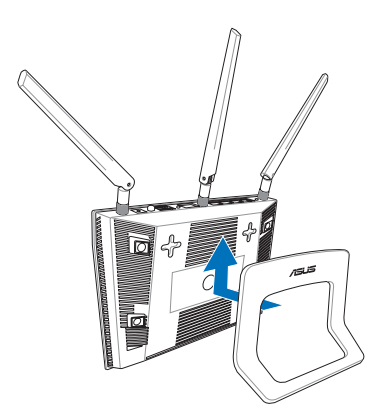

### Før du fortsetter

1. Koble fra ledningene/kablene fra ditt eksisterende modemoppsett og frigjør datamaskinens utdaterte IP-adresse.

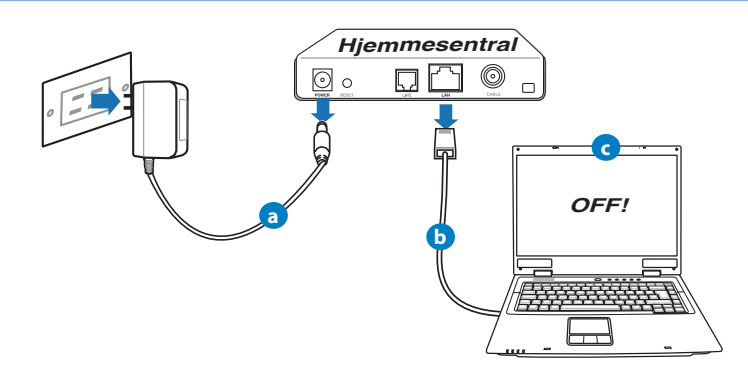

- **a:** Koble fra AC-adapteren fra stikkontakten og koble den fra hjemmesentralen.
- **b:** Koble nettverkskabelen fra hjemmesentralen.
- c: Start datamaskinen din på nytt (anbefales).

#### 2. Sett opp det trådløse miljøet.

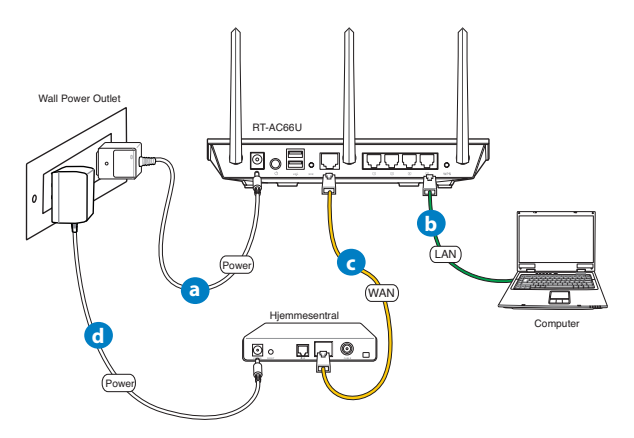

- **a:** Sett inn den trådløse ruterens AC-adapter i DC-inntaksporten og koble til et strømuttak.
- **b:** Med nettverkskabelen, koble datamaskinen til den trådløse ruterens LANport.

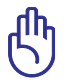

ADVARSEL! Sørg for at WAN og LAN LED-lampene blinker.

- **c:** Med en annen nettverkskabel, koble modemet til den trådløse ruterens WANport.
- d: Sett inn modemets AC-adapter i DC-inntaksporten og koble til et strømuttak.

Norsk

#### Komme i gang

- 1. Konfigurer de trådløse innstillingene dine.
- a: Start nettleseren din, f.eks. Internet Explorer, Firefox, Google Chrome, eller Safari.

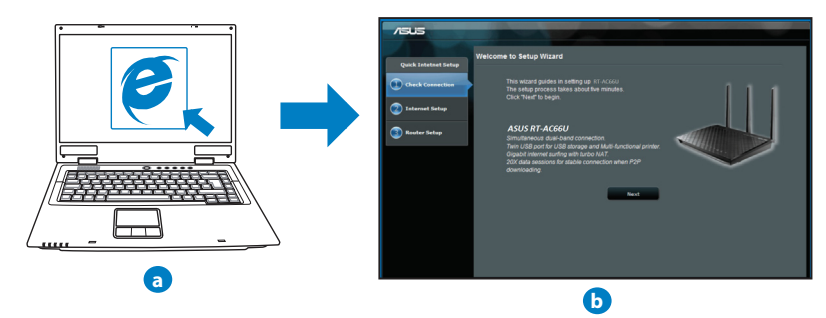

**X** 

**MERK:** Hvis QIS ikke starter automatisk, følger du disse trinnene for å manuelt starte QIS:

- I nettleseren din, skriv inn <u>http://192.168.1.1</u> og kjør Quick Internet Setup (QIS)-veiviseren igjen.
- b: Velg et nettverksnavn (SSID) og sikkerhetsnøkkelen/passord for din 2,4 GHz og 5 GHz trådløse tilkobling. Klikk på Apply (Bruk) når du er ferdig.
- c: Innstillingene for Internett og trådløst vises. Klikk Next (Neste) for å fortsette.
- d: Les opplæringen for trådløs nettverkstilkobling. Når du er ferdig klikk på Finish (Avslutt).

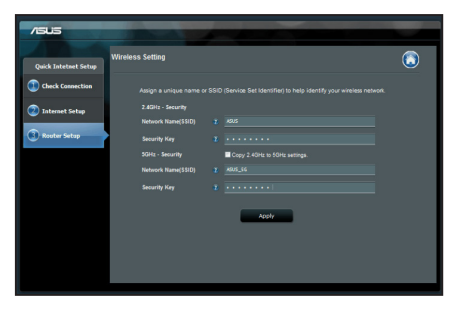

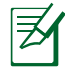

MERK: Du kan tilordne et nettverksnavn med opptil 32 tegn.